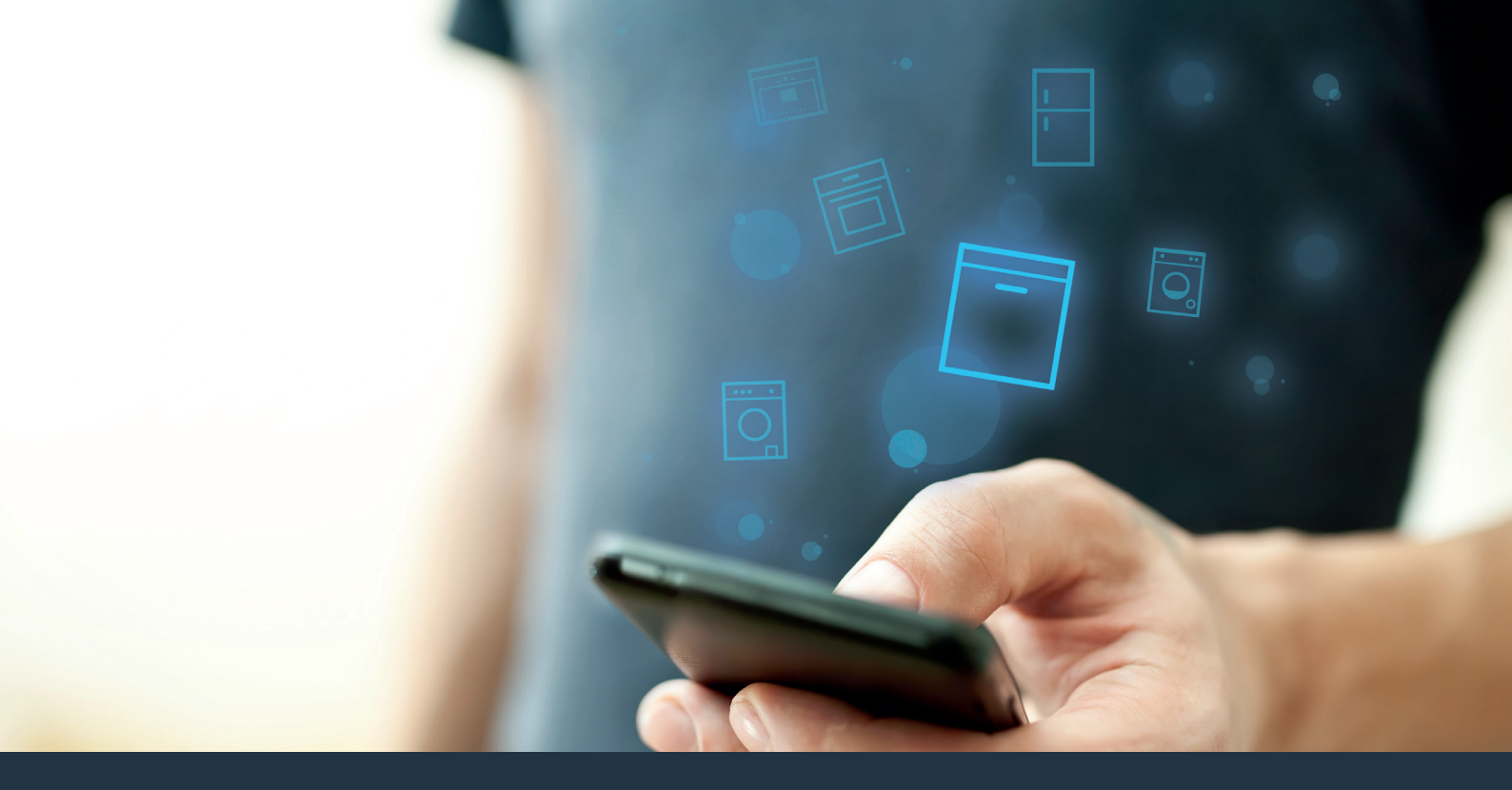

### Verbind uw vaatwasser – met de toekomst.

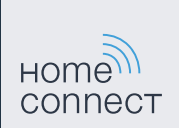

### Home Connect. Een app voor alles.

Home Connect is de eerste app die voor u wast en droogt, de vaat doet, bakt, koffie zet en in de koelkast kijkt. Uiteenlopende huishoudelijke apparaten, verschillende merken – Home Connect neemt ze op in een netwerk en maakt u mobiel.

Voor u betekent dat vele nieuwe mogelijkheden om uw leven aangenamer te maken. Maak gebruik van handige diensten, ontdek slimme informatiemogelijkheden en voer uw huishoudelijke taken heel eenvoudig uit via smartphone of tablet. Samengevat: hartelijk welkom bij een nieuw alledaags gevoel.

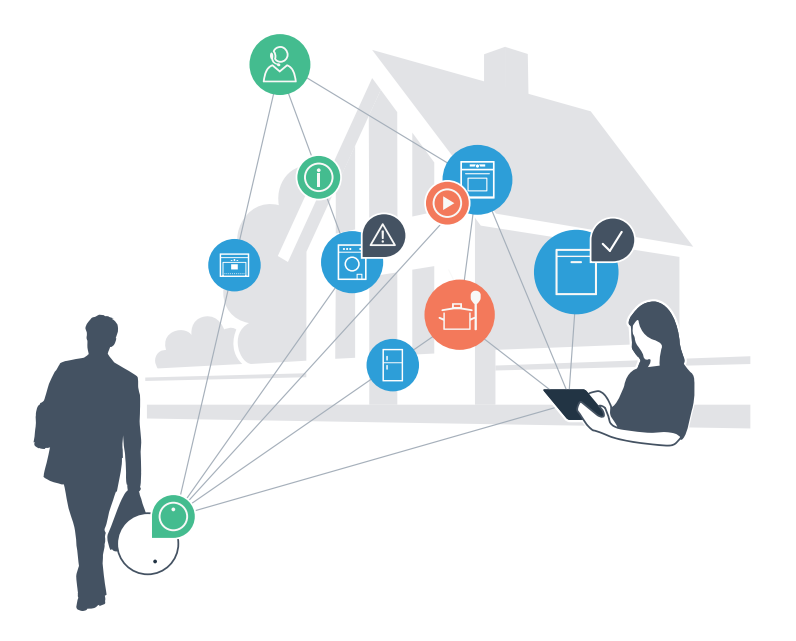

### Uw nieuwe alledaagse gevoel.

### Handiger.

Met Home Connect stuurt u al uw huishoudelijk apparaten aan, wanneer u wilt, waar u wilt. Heel intuïtief via de smartphone of tablet. Hierdoor voorkomt u omwegen en wachttijden, en heeft u meer tijd voor de zaken die werkelijk belangrijk voor u zijn.

#### Gemakkelijker.

Maak instellingen zoals geluidssignalen of individuele programma's gewoon in de app op het overzichtelijke touchscreen. Dat is hier nog gemakkelijker en nauwkeuriger dan op het apparaat zelf, en u heeft alle data, gebruikshandleidingen en vele instructievideo's direct onder handbereik.

#### Meer verbonden.

Laat u inspireren en ontdek de talrijke extra mogelijkheden die exact op uw apparaat zijn afgestemd: recepten, tips voor het gebruik van het apparaat en nog veel meer. Geschikte accessoires kunt u te allen tijde met slechts enkele muisklikken bestellen.

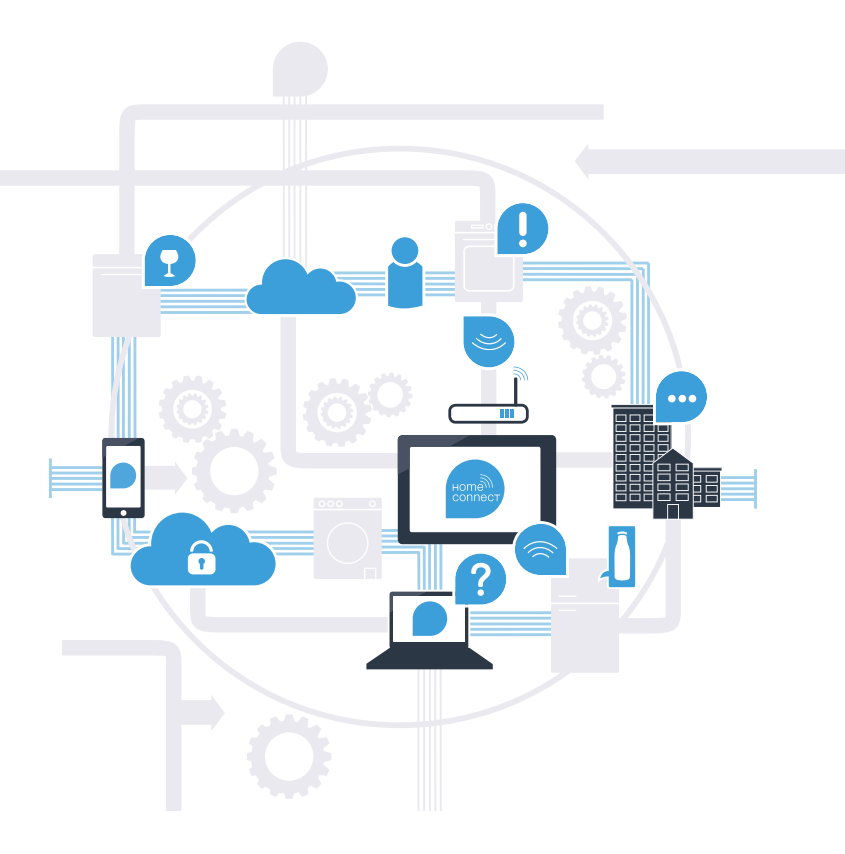

## Met Home Connect kan uw vaatwasser veel meer.

Bestuur uw vaatwasser voortaan terwijl u onderweg bent en houd meer tijd over voor dingen die u werkelijk belangrijk vindt! Op de volgende pagina's leest u hoe u uw vaatwasser met de geavanceerde Home Connect app verbindt en van vele andere voordelen profiteert. Alle belangrijke informatie over Home Connect vindt u op **www.home-connect.com** 

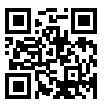

### Wat heeft u nodig om uw vaatwasser met Home Connect te verbinden?

- Uw smartphone of tablet is uitgerust met de actuele versie van het besturingssysteem.
- U heeft ontvangst in een thuisnetwerk (WLAN) op de opstellingsplaats van de vaatwasser.
  Naam en wachtwoord van uw thuisnetwerk (WLAN):

Netwerknaam (SSID):

Wachtwoord (Key):

- Het thuisnetwerk is met het internet verbonden en de WLAN-functie is geactiveerd.
- Uw vaatwasser is uitgepakt en aangesloten.

# **Stap 1:** configureer de Home Connect app

A Open op uw smartphone of tablet de App Store (Apple-apparaten) of de Google Play Store (Android-apparaten).

Voer in de Store het zoekbegrip "Home Connect" in. B

Selecteer de Home Connect app en installeer deze op uw smartphone of tablet.

Start de app en richt uw Home Connect toegang in. De app begeleidt u bij het aanmeldproces. Noteer vervolgens uw e-mailadres en wachtwoord.

Home Connect toegangsgegevens:

F-mail:

D

Wachtwoord:

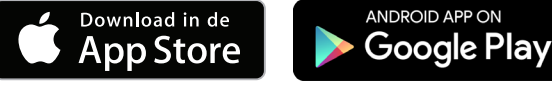

Controleer de beschikbaarheid op www.home-connect.com

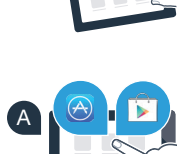

ноте conner

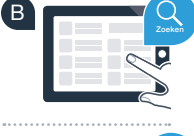

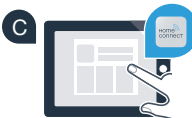

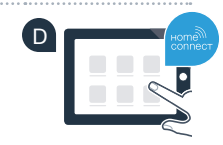

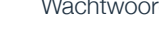

## Stap 2 (eerste ingebruikneming): Verbind uw vaatwasser met uw thuisnetwerk (WLAN)

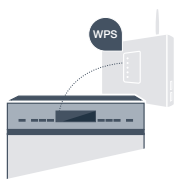

Zet de vaatwasser aan.

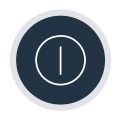

B Controleer of uw thuisnetwerk-router over een WPS-functie (automatische verbinding) beschikt (informatie hierover vindt u in het handboek van uw router).

Heeft uw router een WPS-functie (automatische verbinding)?

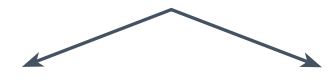

of

Heeft uw router een WPS-functie? Ga dan verder met stap 2.1 – Automatische verbinding (WPS).

Uw router beschikt niet over een WPS-functie of u weet het niet? Ga dan verder met stap 2.2 – handmatige verbinding (professionele modus).

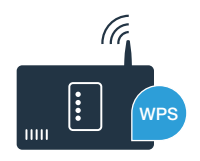

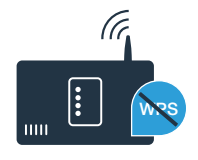

## **Stap 2.1: a**utomatische verbinding van uw vaatwasser met uw thuisnetwerk (WLAN)

- Om de Home Connect assistent te starten, de Start op afst. toets op uw vaatwasser indrukken.
- Volg de aanwijzingen in het display van uw vaatwasser op en bevestig telkens met de "+" toets tot in het display "WPS-knop op de router indrukken" verschijnt.
- Activeer binnen de volgende 2 minuten de WPS-functie op uw thuisnetwerkrouter. (Veel routers zijn bijv. voorzien van een WPS-/WLAN-knop. Informatie hierover vindt u in het handboek van uw router.)
- Als de verbinding is gemaakt, verschijnt "Netwerkaanmelding succesvol" en "Verbinden met app" op het display van uw vaatwasser.
  Ga dan verder met stap 3.

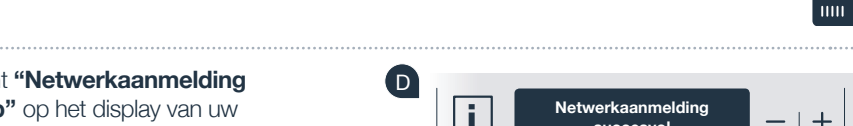

Op het display verschijnt de melding: "Netwerkaanmelding mislukt".

Er kon binnen 2 minuten geen verbinding worden gemaakt. Controleer of uw vaatwasser zich binnen de reikwijdte van het thuisnetwerk (WLAN) bevindt en herhaal de procedure zo nodig of voer onder stap 2.2 het handmatig verbinding maken uit.

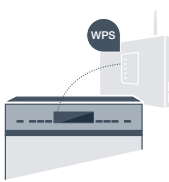

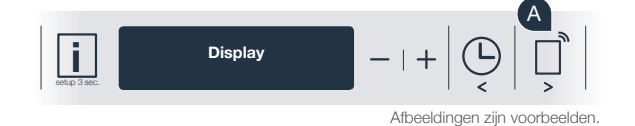

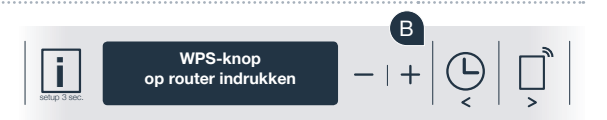

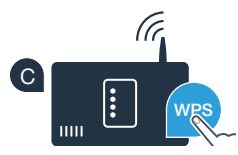

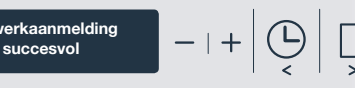

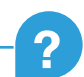

## **Stap 2.2:** handmatig verbinden van uw vaatwasser met uw thuisnetwerk (WLAN)

Bij de handmatige verbinding bouwt uw vaatwasser een eigen WLAN netwerk (Access Point) op, waarmee u zich met uw smartphone of tablet kunt verbinden.

- Houd de info-/setup-toets op uw vaatwasser 3 seconden lang ingedrukt.
- Blader met de "<" of ">" toets tot in het menu op het display "Wi-Fi uit" verschijnt.
- Oruk op de "+" toets om de Wi-Fi-functie in te schakelen. Nu staat op het display "Wi-Fi aan". Zodra de Wi-Fi-functie is geactiveerd, hoeft u deze procedure geen tweede keer uit te voeren.
- Blader met de "<" of ">" toets tot in het menu op het display "Netwerkaanmelding" verschijnt.
- Druk op de "-" toets voor de handmatige netwerkaanmelding.
- In het display verschijnt "Verbind uw mobiele apparaat met het Home Connect netwerk". Uw vaatwasser heeft nu een eigen WLAN-netwerk (SSID) "HomeConnect" ingericht waarop u via uw smartphone of tablet toegang kunt verkrijgen.

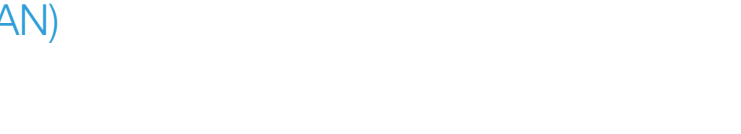

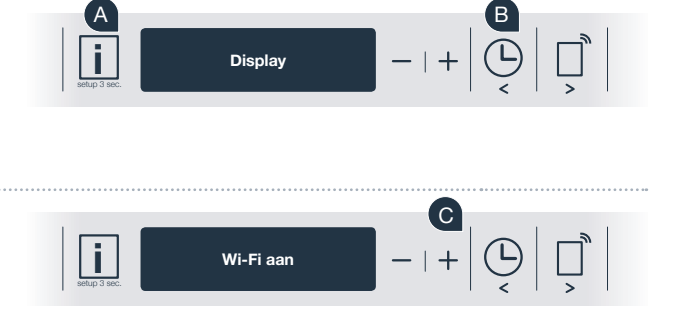

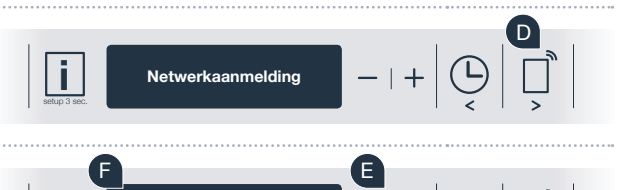

Verbind uw mobiele apparaat met het Home Connect netwerk G Ga hiervoor naar het algemene instellingenmenu van uw smartphone of tablet (mobiel apparaat) en open de WLAN-instellingen.

Verbind uw smartphone of tablet met het WLAN netwerk (SSID) **"HomeConnect"** (het WLAN wachtwoord [key] luidt "HomeConnect"). De verbindingsprocedure kan tot 60 seconden duren!

Nadat de verbinding tot stand is gebracht, opent u de Home Connect app op uw smartphone of tablet.

De app zoekt nu enkele seconden naar uw vaatwasser. Wanneer de vaatwasser (huishoudelijke apparaat) werd gevonden, voert u de netwerknaam (SSID) en het wachtwoord (key) van uw thuisnetwerk (WLAN) in de desbetreffende velden in.

Druk vervolgens op "Naar huishoudapparaat zenden".

Ga dan verder met stap 3.

punt E

Wanneer er geen verbinding kon worden gemaakt houdt u de starttoets op uw vaatwasser 3 seconden lang ingedrukt. Vervolgens start u de handmatige netwerkaanmelding van uw vaatwasser opnieuw met

Op het display van uw vaatwasser verschijnt nu "Netwerkverbinding geslaagd".

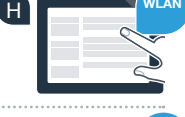

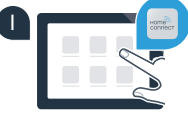

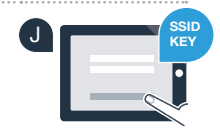

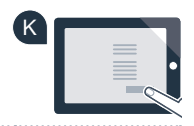

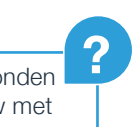

### Stap 3: verbind uw vaatwasser met de Home Connect app

- Druk op de "+" toets op uw vaatwasser. (Bij de automatische netwerkaanmelding vervalt deze stap.)
- In het display van uw vaatwasser staat nu "Verbinden met app" of "Verbinding met app bevestigen".
- Druk op de "+" toets op uw vaatwasser om de procedure te starten.
- U heeft nu 2 minuten de tijd om in de Home Connect app op uw smartphone of tablet uw vaatwasser toe te voegen, zodra deze hier wordt weergegeven.
- Als de vaatwasser niet automatisch wordt weergegeven, druk dan in de app op "huishoudapparaat zoeken" en vervolgens op "huishoudapparaten verbinden".
- Volg de laatste aanwijzingen van de app op om de verbinding te bevestigen en de procedure af te sluiten.

Gebruikstip: wanneer u het apparaat via de app wilt starten, druk dan op de vaatwasser op de Start op afst. toets (zie afbeelding rechts). Bij geactiveerde functie knippert er nu een lampje boven de toets.

U heeft de vaatwasser nu succesvol verbonden. Maak gebruik van de voordelen van de Home Connect app!

### Verbinding mislukt:

Controleer of uw smartphone of tablet zich in het thuisnetwerk (WLAN) bevindt. Herhaal de procedures van stap 3.

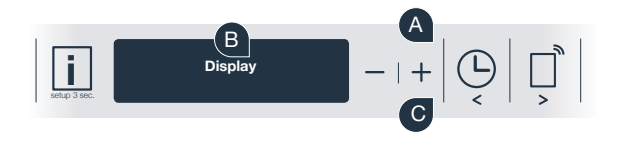

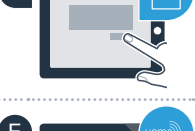

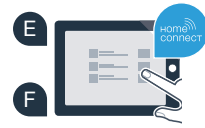

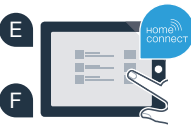

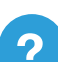

# De toekomst is in uw huis al begonnen.

Uw nieuwe vaatwasser met Home Connect functie is een onderdeel van de nieuwe generatie thuisapparaten in een netwerk. Wist u dat er ook andere thuisapparaten zijn met een Home Connect functie? Zo kunt u voortaan behalve de vaatwasser ook oven, koelkasten, volautomatische espressomachines, wasmachines of wasdrogers van geselecteerde fabrikanten in Europa op afstand regelen en bedienen. Informeer u over de toekomst van het huishoudelijk werk en over de talrijke voordelen die het huishouden in een netwerk biedt: www.home-connect.com

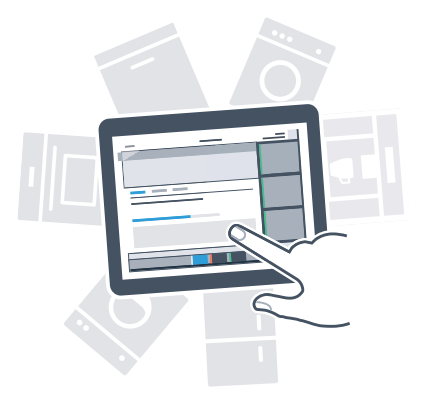

### Uw veiligheid – onze hoogste prioriteit.

#### Gegevensbescherming:

De uitwisseling van gegevens vindt altijd gecodeerd plaats. Home Connect voldoet aan de hoogste veiligheidsstandaarden en de app is TÜV Trust IT gecertificeerd. Meer informatie over het onderwerp gegevensbescherming vindt u op www.home-connect.com

#### Apparaatveiligheid:

Houd voor het veilig gebruik van uw apparaat met Home Connect functie a.u.b. de veiligheidsinstructies aan zoals vermeld in de handleiding van het apparaat.

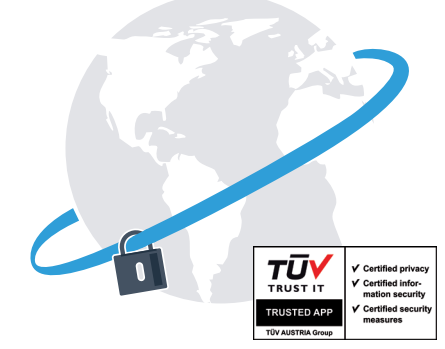

Geniet van de vrijheid om het dagelijks leven volgens uw eigen ideeën vorm te geven.

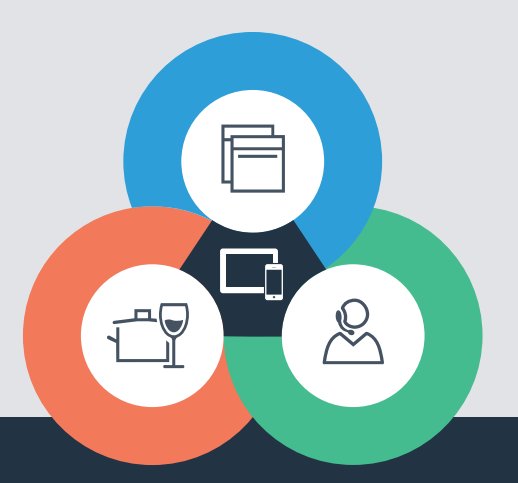

Heeft u vragen of wilt u contact opnemen met de Home Connect Service hotline? Kijk dan op www.home-connect.com

#### Home Connect is een service van Home Connect GmbH

Apple App Store en iOS zijn handelsmerken van Apple Inc. Google Play Store en Android zijn handelsmerken van Google Inc. Wi-Fi is een handelsmerk van de Wi-Fi Alliance Het TÜV-zegel is gebaseerd op een certificering van de TÜV TRUST IT GmbH Ondernemingsgroep TÜV AUSTRIA

9001152421